## Guía de acceso a la biblioteca virtual LEOCYL

Primer paso: Acceder al portal educativo educajcyl desde tú navegador.

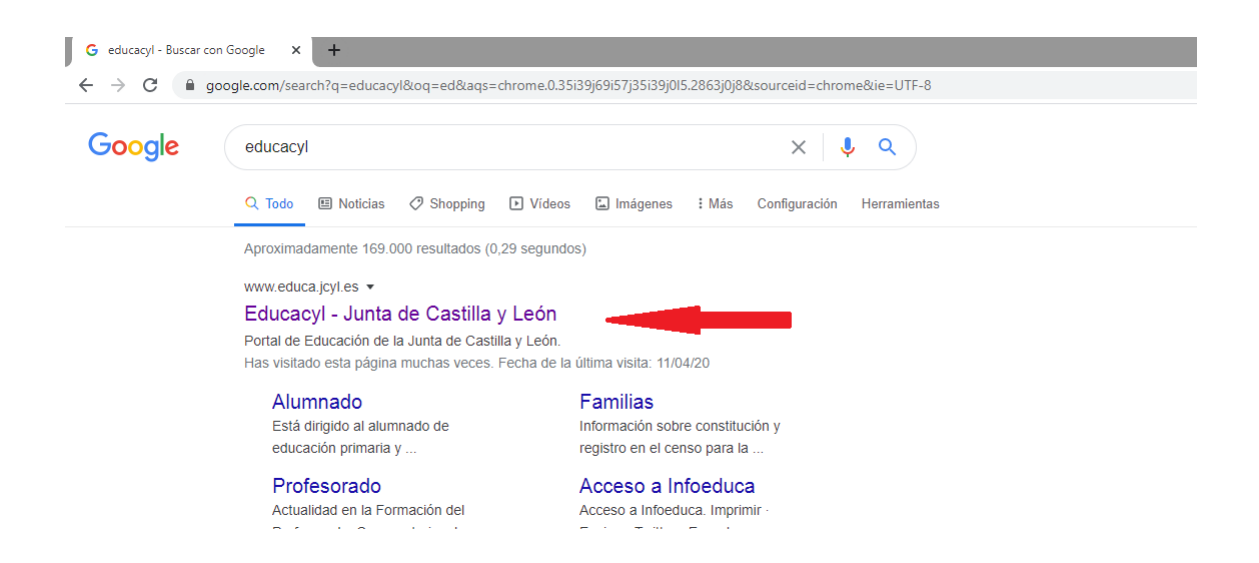

<u>Segundo paso</u>: una vez dentro del portal *educajcyl*, haz clic en *ACCESO* PRIVADO e introducimos nuestro usuario y contraseña *@educa.jcyl.es* 

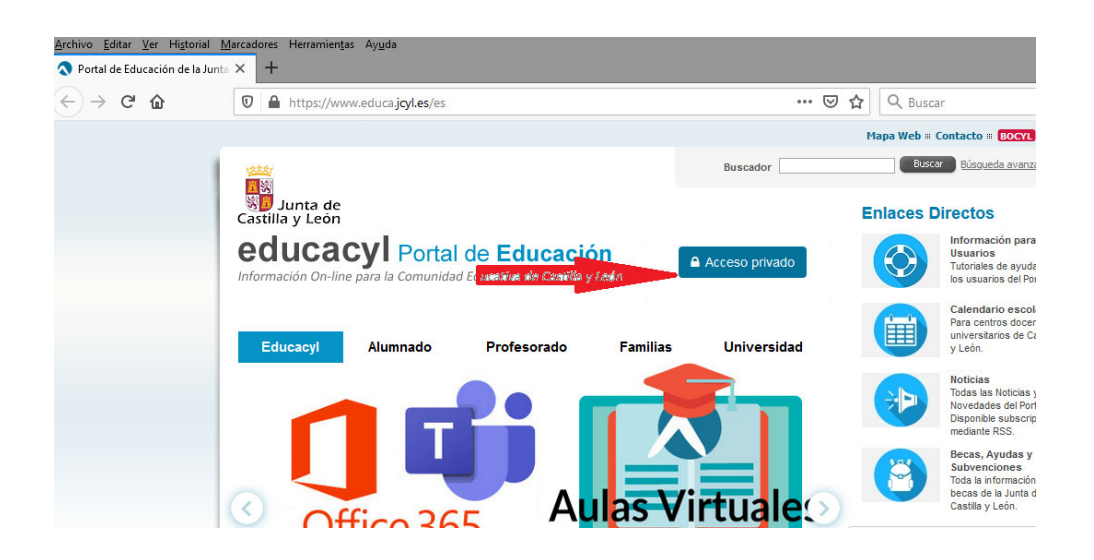

<u>Tercer paso</u>: Accedemos a nuestra **ZONA PRIVADA**, y después a nuestras **APLICACIONES**.

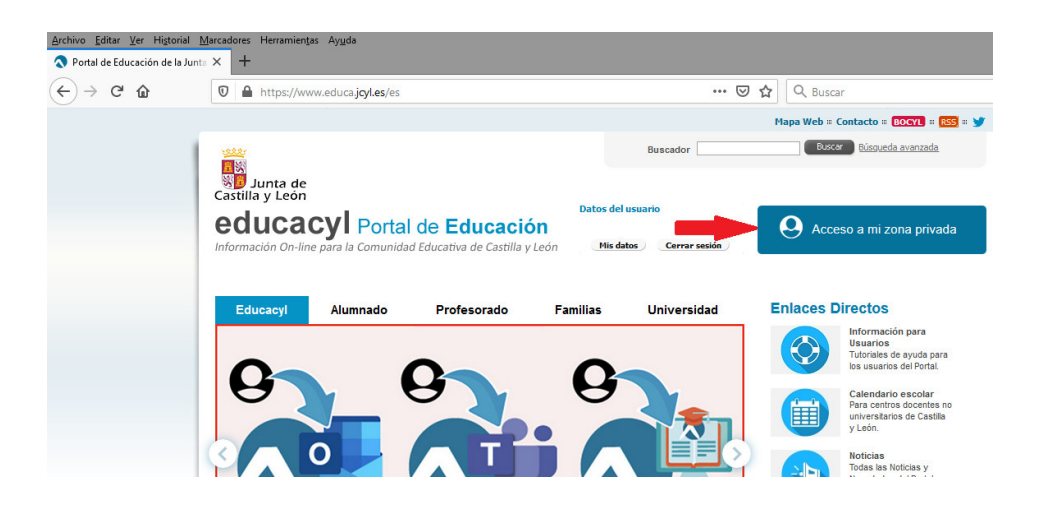

Accesos a aplicaciones

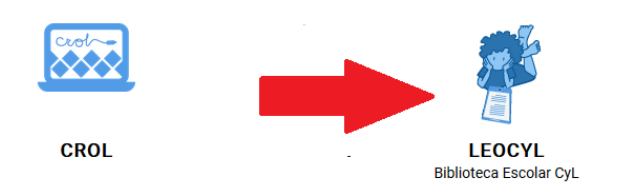